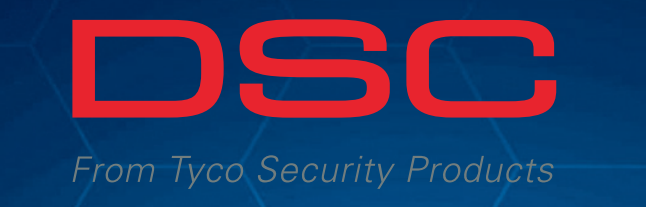

-

ď

aî.

0

PowerG Technology

Bustav je spreman za uk

**PowerSeries** 

# CONNECT ALARM APLIKACIJA | UPUTE ZA POSTAVLJANJE |

1

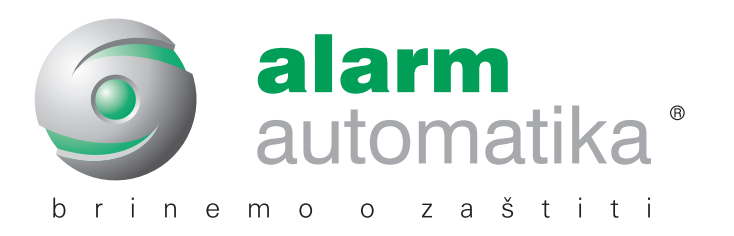

Alarm automatika | b2b.alarmautomatika.com

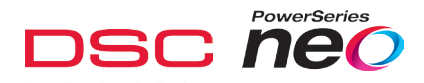

Kako bi Connect Alarm aplikacija ispravno radila potrebno je koristiti alarmnu centralu DSC NEO min verzije 1.13 (verziju je moguće provjeriti putem instalaterskog pristupa unutar programske linije [900][000]), te pripadajućeg LAN i/ili GPRS komunikatora najmanje verzije 5.03 (provjeriti unutar programske linije [851][991]).

Aplikacija kumunicira sa serverom putem LAN ili GPRS kanala, nije moguće da radi po oba dva.

Za rad aplikacija zauzima jedan komunikacijski i jedan integracijski kanal.

Preporučljivo je prije podešavanja resetirati panel i komunikator. Imati na umu da resetiranje sustava briše konfiguraciju istog. Reset panela [999]<instalaterska šifra>[999], resetiranje komunikatora [993]<instalaterska šifra>[993].

Za programiranje komunikacije putem tipkovnice preporučljivo je koristiti LCD ili TCH tipkovnicu kako bi bilo moguće lakše provjeriti upisane vrijednosti.

U slijedećim odlomcima biti će pojašnjeno kako podesiti Connect Alarm aplikaciju da radi putem LAN i putem GPRS veze.

Sustav ima mogućnost koristiti 4 prijemnika za dojavu (1 i 2 LAN / 3 i 4 GPRS) i 4 integracijska kanala, za potrebe ovih uputa koristiti ćemo:

- LAN – 1. integracijski kanal i 1. prijemnik

- GPRS – 2. integracijski kanal i 3. prijemnik

# Podešavanje sustava za rad aplikacije putem LAN-a

| Prg. linija | Podopcija                   | Vrijednost                                                                                                    |  |  |  |
|-------------|-----------------------------|----------------------------------------------------------------------------------------------------|--|--|--|
| 382         | 005                         | Y – uključen alternativni komunikator                                                                                                    |  |  |  |
| 300         | 001<br>(izabrani prijemnik) | 03 – alternativni komunikator – prijemnik 1<br>nekorištene prijemnike (002-004) prebaciti u 01-phone line                                                                                                    |  |  |  |
| 380         | 1                           | Y – omogućena komunikacija                                                                                                    |  |  |  |
| 310         | 000                         | Račun sustava – bilo što osim FFFF                                                                                                    |  |  |  |
| 310         | 001-008                     | Račun particije, za svaku korištenu mora biti drugačiji od FFFF                                                                                                    |  |  |  |
|             | 001                         | IP adresa (0.0.0. – DHCP), pregled trenutne IP adrese moguće je<br>provjeriti u prg liniji [851][992]                                                                                                    |  |  |  |
|             | 002                         | Subnet maska (postavlja se automatski ukoliko je DHCP omogućen)                                                                                                    |  |  |  |
|             | 003                         | Gateway IP (postavlja se automatski ukoliko je DHCP omogućen)                                                                                                    |  |  |  |
|             | 005                         | Postaviti opciju 3 (vrsta nadzora)                                                                                                    |  |  |  |
|             | 007                         | DNS1 (postavlja se automatski ukoliko je DHCP omogućen)<br>Moguće je provjeriti DNS u prg liniji [851][988]                                                                                                    |  |  |  |
|             | 101                         | 10 HEX znamenki – Account Code. Koristite identifikacijski broj za integraciju [851][422] kako biste podesi account code. PRVU i TREĆU znamenku zanemarite. Npr ukoliko je ID broj 1234567890ab u 101 liniju upisujemo 24567890ab |  |  |  |
| 851         | 106                         | URL cloud servera: connect.tycomonitor.com (URL naziv 1 prijemnika)                                                                                                    |  |  |  |
| 0.51        | 104                         | OBF5 (hex) – remote port 3061                                                                                                    |  |  |  |
|             | 425                         | Uključiti opciju 3 (integracija putem etherneta), opciju 4 (type 2 enkripcija) i opciju 5 (integracijski protoko                                                                                                    |  |  |  |
|             | 426                         | Uključiti opciju 3 (notifikacije u realnom vremenu)                                                                                                    |  |  |  |
|             | 431                         | URL cloud servera: connect.tycomonitor.com (URL naziv 1 integracijskog kanala)                                                                                                    |  |  |  |
|             | 429                         | 0517 (hex) – 1303 (dec) – port za notifikaciju integracije                                                                                                    |  |  |  |
|             | 006                         | Uključiti opciju 1 (omogućen LAN prijemnik) za komunikator verzije ispod 5.40                                                                                                    |  |  |  |
|             | 010                         | Uključiti opciju 2 (video verifikacija)                                                                                                    |  |  |  |
|             | 100                         | Komunikator verzija 5.40 ili veći: upaliti opciju 1 i 2                                                                                                    |  |  |  |
|             | 008                         | DNS2 (podešava se automatski ukoliko je omogućen DHCP) – trenutnu DNS IP adresu je moguće provjeriti<br>u programskoj liniji [851][989]                                                                                           |  |  |  |

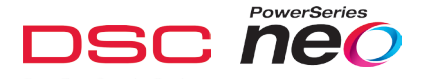

#### Podešavanje sustava za rad aplikacije putem GPRS kanala

| Prg. linija | Podopcija                   | Vrijednost                                                                                                    |  |  |  |
|-------------|-----------------------------|----------------------------------------------------------------------------------------------------|--|--|--|
| 382         | 005                         | Y – uključen alternativni komunikator                                                                                                    |  |  |  |
| 300         | 003<br>(izabrani prijemnik) | 05 – alternativni komunikator – prijemnik 3<br>nekorištene prijemnike (001,002,004) prebaciti u 01-phone line                                                                                                    |  |  |  |
| 380         | 1                           | Y – omogućena komunikacija                                                                                                    |  |  |  |
| 310         | 000                         | Račun sustava – bilo što osim FFFF                                                                                                    |  |  |  |
| 310         | 001-008                     | Račun particije, za svaku korištenu mora biti drugačiji od FFFF                                                                                                    |  |  |  |
|             | 005                         | Uključiti opciju 3 (vrsta nadzora)                                                                                                    |  |  |  |
|             | 206                         | URL cloud servera: connect.tycomonitor.com (URL 3 prijemnika)                                                                                                    |  |  |  |
|             | 204                         | OBF6 (hex) – 3062 remote port                                                                                                    |  |  |  |
|             | 205                         | Unesti APN SIM kartice koja se koristi                                                                                                    |  |  |  |
|             | 451                         | Dodati SMS label "neo go" – mala slova BEZ navodnika                                                                                                    |  |  |  |
|             | 452                         | Uključiti opciju 2 (integracije putem cellulara) i opciju 5 (integracijski protokol)                                                                                                    |  |  |  |
| 851         | 4513                        | Uključiti opciju 3 (notifikacije u realnom vremenu)                                                                                                    |  |  |  |
|             | 458                         | URL cloud servera: connect.tycomonitor.com (URL 2 integracijskog kanala)                                                                                                    |  |  |  |
|             | 456                         | 0518 (hex) – 1304 port notifikacija integracije                                                                                                    |  |  |  |
|             | 006                         | Uključiti opciju 4 (omogućen cellular prijemnik) komunikatori ispod verzije 5.40                                                                                                    |  |  |  |
|             | 200                         | Uključiti opciju 1 i 2 (komunikatori verzije 5.40 ili veći)                                                                                                    |  |  |  |
|             | 201                         | 10 HEX znamenki – Account Code. Koristite identifikacijski broj za integraciju [851][422] kako biste podesili<br>account code. PRVU i TREĆU znamenku zanemarite. Npr ukoliko je ID broj 1234567890ab u 101 liniju<br>upisujemo 24567890ab |  |  |  |

Za sve nekorištene IP prijemnike IP adresa mora biti podešena na 0.0.0.0 (LAN1: [851][103], LAN2: [851][113], GPRS1: [851][203], GPRS2: [851][213]).

Ukoliko se kanali i prijemnici koje smo koristili u primjeru koriste za neke druge potrebe (npr dojava na CDS) moguće je koristiti druge prijemnike i integracijske kanale.

#### **INTEGRACIJA:**

| Sesija 1 | Sesija 2 | Sesija 3 | Sesija 4 |                               |
|----------|----------|----------|----------|-------------------------------|
| [423]    | [450]    | [477]    | [504]    | Integracijska šifra računa    |
| [424]    | [451]    | [478]    | [505]    | SMS label                     |
| [425]    | [452]    | [479]    | [506]    | Integracijske opcije 2        |
| [426]    | [453]    | [480]    | [507]    | Integracijske opcije 3        |
| [428]    | [455]    | [482]    | [509]    | IP integracijskog servera     |
| [429]    | [456]    | [483]    | [510]    | Port notifikacija integracije |
| [431]    | [458]    | [485]    | [512]    | DNS servera                   |

## **PRIJEMNICI:**

| Prijemnik 1<br>LAN 1 | Prijemnik 2<br>LAN 2 | Prijemnik 3<br>GPRS 1 | Prijemnik 4<br>GPRS 2 |                                                                                       |
|----------------------|----------------------|-----------------------|-----------------------|---------------------------------------------------------------------------------------|
| [300][001]           | [300][002]           | [300][003]            | [300][004]            | Komunikacijski kanal, nekorišteni trebaju biti podešeni kao<br>[01] telefonska linija |
| [851][101]           | [851][111]           | [851][201]            | [851][211]            | LAN/GPRS account kod                                                                  |
| [851][106]           | [851][106]           | [851][206]            | [851][216]            | LAN/GPRS URL cloud servera                                                            |
| [851][104]           | [851][114]           | [851][204]            | [851][214]            | LAN/GPRS UDP port                                                                     |
| [851][006][1]        | [851][006][2]        | [851][006][4]         | [851][006][5]         | LAN/GPRS prijemnik omogućen                                                           |
|                      |                      | [851][215]            | [851][215]            | APN GPRS                                                                              |

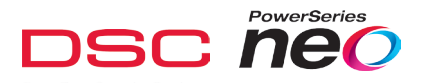

# Aktivacija aplikacije:

- Prije korištenja aplikacije potrebno je izvršiti aktivaciju sustava od strane INSTALATERA putem Alarm Install instalaterske aplikacije
- Preuzmite Alarm Install app sa Apple App ili Google Play trgovine
- Instalirajte aplikaciju na svoj mobilni uređaj
- Pokrenite aplikaciju i prihvatite uvijete korištenja
- Na početnom ekranu unesite adresu servera (connect.tycomonitor.com) i pritisnite NEXT
- Registrirajte novi račun (ukoliko već nemate podešen isti)
- Popunite potrebne podatke i pritisnite Potpiši se
- Po završetku registracije logirajte se podešenim podatcima
- Pritinite '+' za dodavanje novog sustava
- Unesite web naziv panela i ID panela (12 znamenkasti integracijski ID broj, nalazi se u programskoj liniji [851][422], kao i instalatersku šifru
- Aktivacija se pokreće automatski
- Panel je aktiviran i moguće ga je koristiti od strane korinika
- Aktivaciju je moguće uraditi samo dok je sustav aktivno spojen sa serverom. U slučaju korištenja GPRS veze sustava veza je uglavnom u mirovanju. GPRS veza je aktivna 5 minuta nakon izlaska iz instalaterskog izbornika ili dok je korisnik spojen logiran u korisnički Connect Alarm aplikaciju. Za ponovno aktiviranje GPRS veze potrebno je ili izaći iz instalaterskog izbornika putem tipkovnice ili poslati SMS poruku prema SIM kartici u GPRS komunikatoru DSC NEO slijedećeg sadržaja:

## ConnectXXXXXXXXXXX05205722918101304neo go

- XXXXXXXXXXX zamijenite sa ID panela, nalazi se u programskoj liniji [851][422]
- Slanje SMS-a će aktivirati GPRS vezu kako bi se mogla završiti aktivacija

#### Prvo korištenje korisničke aplikacije

- Preuzmite Conect Alarm aplikaciju sa Google Play ili Apple App trgovine
- Instalirajte aplikaciju na Vaš telefon
- Pokrenite aplikaciju i prihvatite uvijete korištenja
- Na početnom zaslonu unesite adresu servera (connect.tycomonitor.com) i pritisnite '+' (android) ili 'Add New' (iOs)
- Upišite proizvoljno ime sustava i unesite Panel ID (ID integracije). Ovaj 12 znamenkasti broj je vidljiv u programskoj liniji [851][422]
- Prilikom PRVOG priključivanja u sustav koristite GLAVNU KORISNIČKU šifru, odnosno bilo koji korisničku šifru tijekom daljnjeg rada sa aplikacijom